## 1. 홈페이지에 접속하여 '알짜닷컴' 클릭 http://www.aalzza.com/

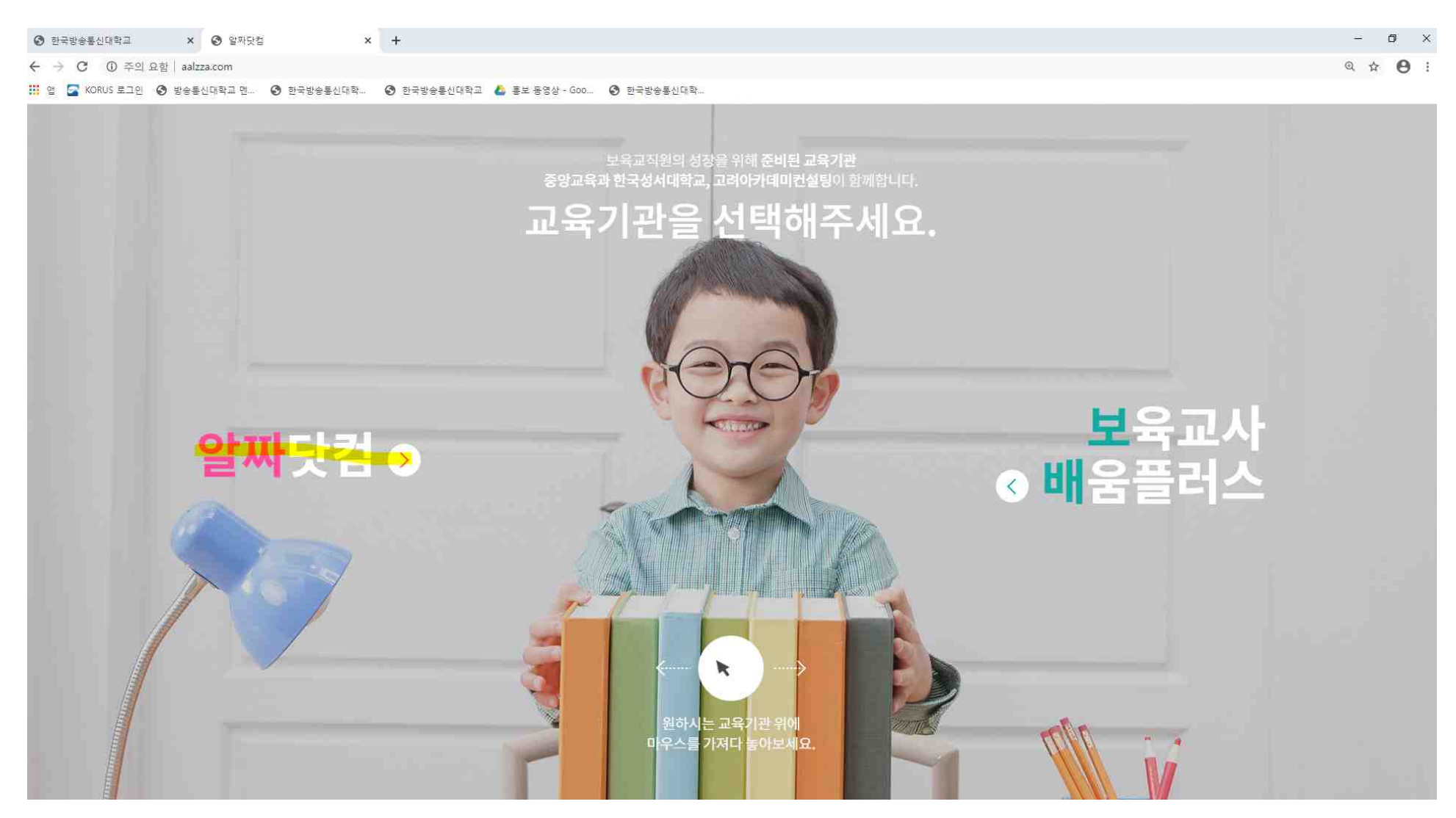

# 2. "회원가입"을 클릭한 뒤, 가입 절차 진행

|                    |                                                         | 회원가입                                                  |  |
|--------------------|---------------------------------------------------------|-------------------------------------------------------|--|
|                    | <ul> <li>annicelle Andreas Ris Andreas</li> </ul>       |                                                       |  |
|                    | 9993 8 4 102<br>997, 94 2 2097 Million Avenue 334 Hills | 알짜닷컴 회원이 되신것을<br><b>축하드립니다.</b>                       |  |
|                    | THE DOL BRING AND AN ALL                                | >2. 알파닷컴 위문가방이 환문되었습니다.<br>퇴상박 서비스를 제공하는 알파닷컴이 되겠습니다. |  |
|                    | · · · · · · · · · · · · · · · · · · ·                   |                                                       |  |
| OWNERS AND ADDRESS | In the laser ministerior O a C with                     | 1                                                     |  |
|                    | ● ====== +<br>=============================             |                                                       |  |
| 4048               | C BRU O C REAM                                          | 0                                                     |  |
| ***                | C 2000 O C 2000 C 200                                   |                                                       |  |
| 42,45,406585,00    | 0 nee 🙍 0 ans - 0 m                                     |                                                       |  |
|                    |                                                         |                                                       |  |

- 3. 검색창에 "응급처치" 검색 후 2개(총 3개의 강의) 강의 이수신청
  - [교직원안전교육] 응급처치 교육: 1차 강의
  - [교직원안전교육] 응급처치 및 심폐소생술: 2차 강의

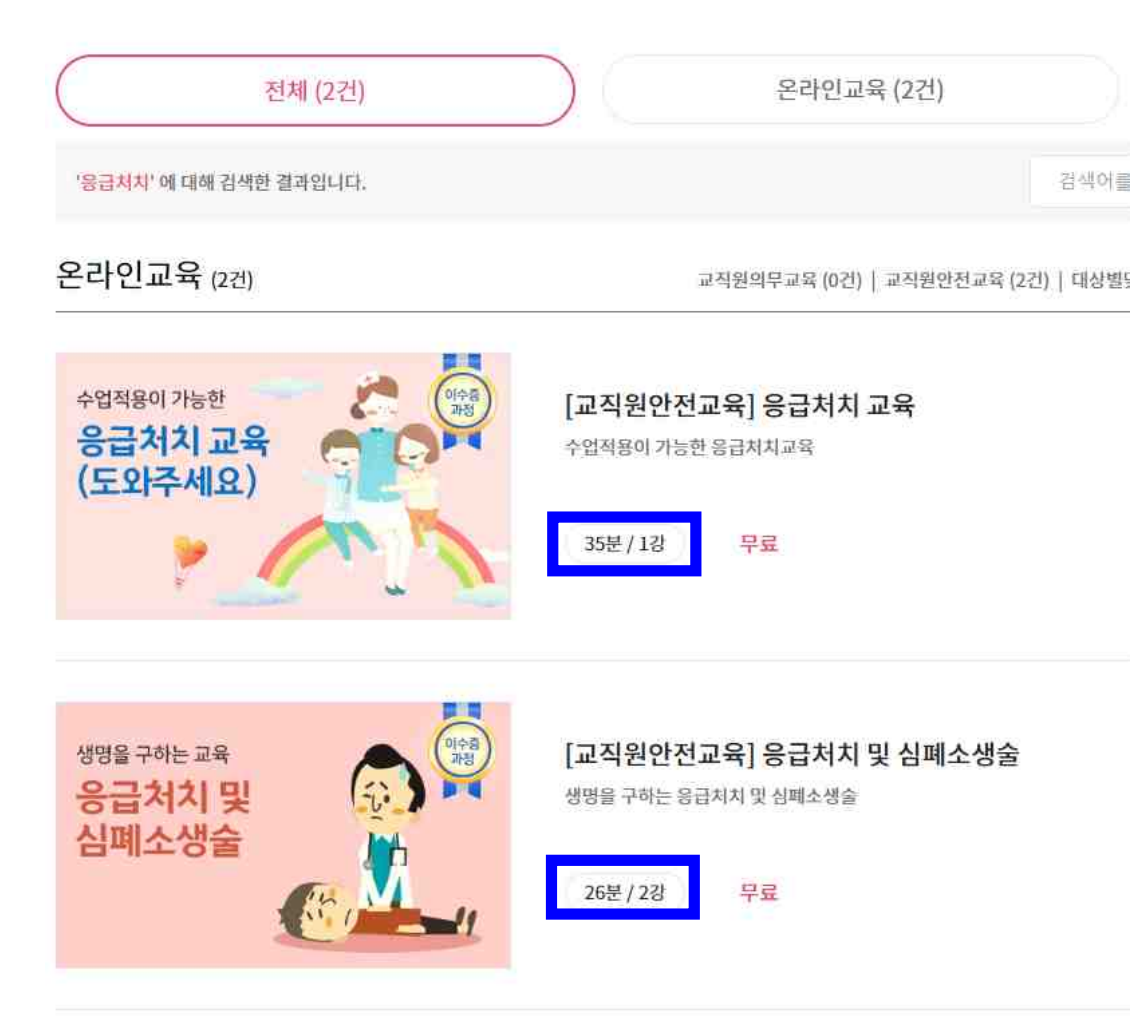

### 4. 2개의 과목에 대하여 각각 "무료 수강신청" 클릭

| 응급처치 및 심폐소생술                  | 💭 이수증샘플 📿 맛보기                                                                                  | 응급처치 교육                         | 🔘 이수증샘플                                                               |
|-------------------------------|------------------------------------------------------------------------------------------------|---------------------------------|-----------------------------------------------------------------------|
| 생명을 구하는 교육<br>응급처치 및<br>심폐소생술 | • 학습기간     ~ 2020년 12월 31일       • 강의구성     26분 / 2강       • 수강료     무료       • 이수중     1,000원 | 수업적용이 가능한<br>응급처치 교육<br>(도와주세요) | • 학습기간 ~ 2020년 12월 31일<br>• 강의구성 35분 / 1경<br>• 수강료 무료<br>• 이수증 1,000원 |
|                               | + 무료수강신청                                                                                       |                                 | + 무료수강신청                                                              |

Q 맛보기

## 5. <나의 강의실 → 수강 중인 교육>에서 자료 다운로드 및 '학습하기' 버튼 클릭

| 나의강의실              | 수강중인교육                             |     |        |     |    |             |
|--------------------|------------------------------------|-----|--------|-----|----|-------------|
| 수강중인교육 -           | 과목명                                | 진도율 | ┃ 수강현황 | 유형  | 시험 | 학습자료        |
| 이수증수수료 결제<br>증명서발급 | 응급처치 교육<br>모바일 수경가능<br>학습하기 대      | 5%  | 수강중    | 이수증 |    | ▲ 자료 다운로드 🕹 |
|                    | 응급처치 및 심폐소생술<br>모바일 수강가능<br>학습하기 대 | 0%  | 수강중    | 이수중 |    | a:          |

#### 6. 강의 화면이며, 시간을 임의로 옮길 수 없으므로 처음부터 끝까지 모두 수강해야 함

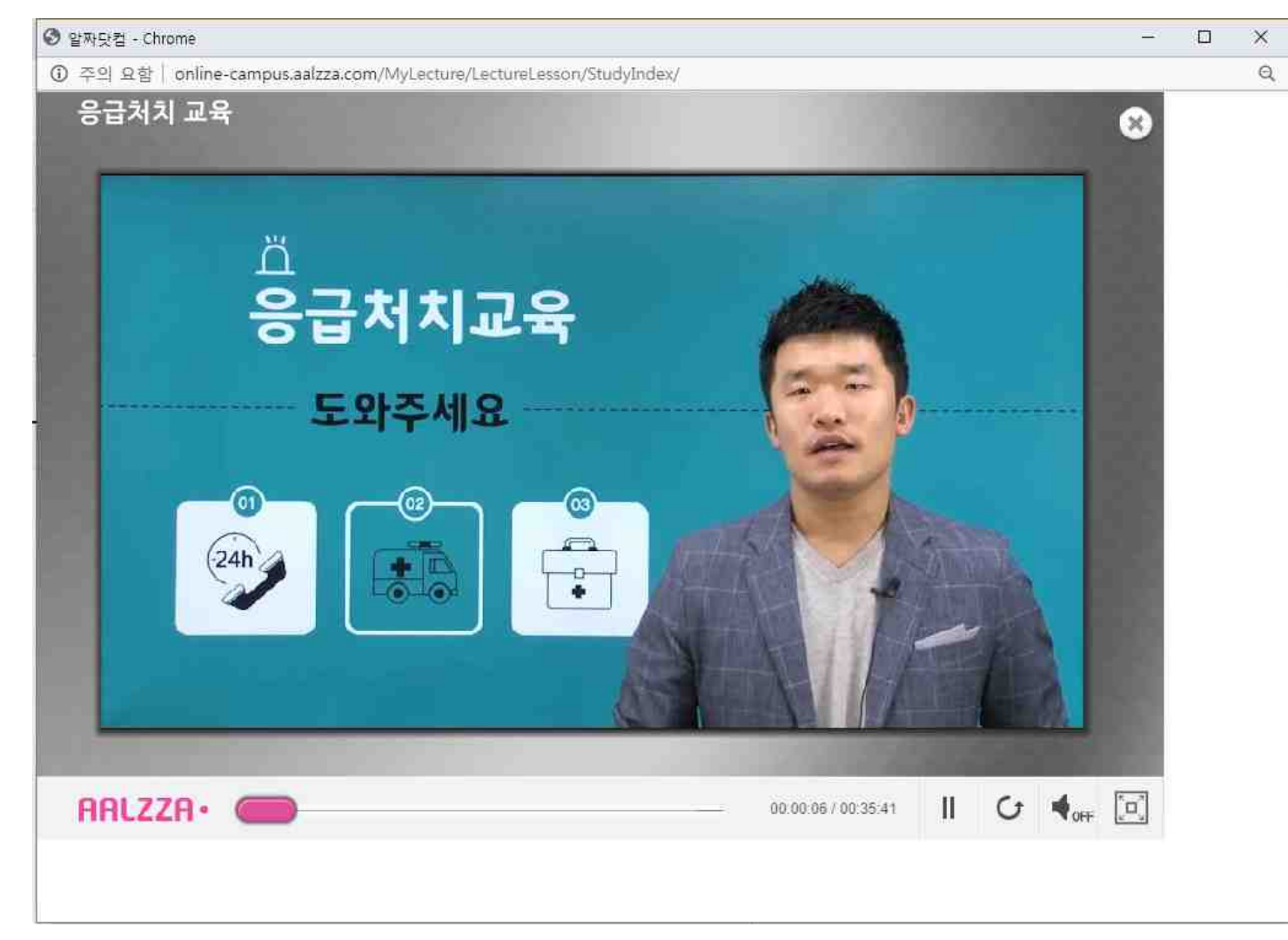

7. 전체시간, 학습한 시간, 진도 달성률이 표시 되기 때문에 강의를 중간에 종료할 경우 아래와 같이 '이수증 출력 불가' 상태가 되며, 진도달성률이 100%가 되어야 이수증을 출력할 수 있음

- 이수증 출력 <mark>불가</mark> 상태

강의듣기

| 주차 | 제목                              | 전체시간     | 학습한 시간   | 진도 달성률 | 학습하기   |
|----|---------------------------------|----------|----------|--------|--------|
| I  | 응급처치 교육<br>[ <b>모바일 수강 가능</b> ] | 00:35:40 | 00:02:59 | 8%     | 학습하기 📑 |

- 이수증 출력 **가능** 상태

강의듣기

| 주차 | 제목                     | 전체시간     | 학습한 <mark>시</mark> 간 | 진도 달성률 | 학습하기 |
|----|------------------------|----------|----------------------|--------|------|
| 1  | 응급처치 교육<br>[모바일 수강 가능] | 00:35:40 | 00:35:40             | 100%   | 수강완료 |

## 8. 이수증 발급하는 방법

1) 100% 이수 완료된 화면

나의강의실 수강중인교육

| 수강중인교육 -           | 1 과목명                                      | 진도율  | 수강현황 | 유형  | 시험 | 학습자료                |
|--------------------|--------------------------------------------|------|------|-----|----|---------------------|
| 이수증수수료 결제<br>증명서발급 | <mark>응급처치 교육</mark><br>모바일 수강가능<br>학습하기 대 | 100% | 수강완료 | 이수증 |    | 자료다운로드 ±<br>환료보고서 Ø |
|                    | 응급처치 및 심폐소생술<br>모바알수킹가능<br>학습하기 ট          | 100% | 수강완료 | 이수증 |    | 완료보고서 🖉             |

2) 이수증 신청: 나의 강의실→**'증명서 발급 클릭'**